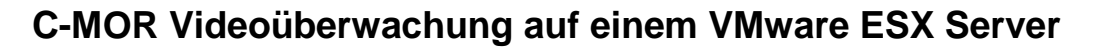

Diese Anleitung illustriert die Installation der Videoüberwachung C-MOR Virtuelle Maschine auf VMware ESX Server. Diese Anleitung bezieht sich auf die Version 4 mit 64-Bit C-MOR-Betriebssystem.

Bitte laden Sie zuerst das C-MOR Virtuelle Maschine Software Paket (ZIP) von der C-MOR Homepage herunter. Dieses ISO-Image wird im ersten Schritt auf den VMware-Server geladen.

Melden Sie sich als root am VMware ESX Server an. Starten Sie hierzu den vSphere-Client:

| 🕜 VMware vSphere Client                                                                                     | <b>—</b>                                                                                                  |
|----------------------------------------------------------------------------------------------------|----------------------------------------------------------------------------------------------------|
| vmware<br>VMware vSphere <sup>®</sup><br>Client                                                             |                                                                                                    |
| Zur direkten Verwaltung eir<br>den Hostnamen ein.<br>Geben Sie zur Verwaltung v<br>Namen eines vCenter Serv | nes einzigen Hosts geben Sie die IP-Adresse oder<br>von mehreren Hosts die IP-Adresse oder den<br>ers ein |
| IP-Adresse / <u>N</u> ame:                                                                                  | 172.20.1.200                                                                                              |
| <u>B</u> enutzername:                                                                                       | root                                                                                                    |
| Kennwort:                                                                                                   | *********                                                                                                 |
|                                                                                                    | Windows-Sitzungsanmeldedaten verwenden         Anmelden       Schließen         Hilfe                     |

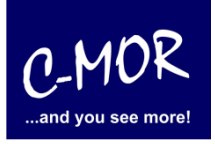

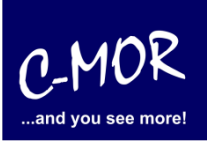

### C-MOR Videoüberwachung auf einem VMware ESX Server

| 🕜 me          | sse-vm        | vare.z | a-internet | .de - vSphere (        | Client             |                  |               |         |                 |                                               | - • ×                   |
|---------------|---------------|--------|------------|------------------------|--------------------|------------------|---------------|---------|-----------------|-----------------------------------------------|-------------------------|
| <u>D</u> atei | <u>B</u> earb | eiten  | Ansicht    | B <u>e</u> standsliste | <u>V</u> erwaltung | <u>P</u> lug-Ins | <u>H</u> ilfe |         |                 |                                               |                         |
|               |               |        | Home       |                        |                    |                  |               |         |                 |                                               |                         |
| Besta         | andslist      | е      |            |                        |                    |                  |               |         |                 |                                               |                         |
|               | P             |        |            |                        |                    |                  |               |         |                 |                                               |                         |
| Be            | standslis     | te     |            |                        |                    |                  |               |         |                 |                                               |                         |
| Verw          | altung        |        |            |                        |                    |                  |               |         |                 |                                               |                         |
|               | 6             |        |            |                        |                    |                  |               |         |                 |                                               |                         |
|               | Rollen        |        | Systempr   | otokolle               |                    |                  |               |         |                 |                                               |                         |
|               |               |        |            |                        |                    |                  |               |         |                 |                                               |                         |
|               |               |        |            |                        |                    |                  |               |         |                 |                                               |                         |
|               |               |        |            |                        |                    |                  |               |         |                 |                                               |                         |
|               |               |        |            |                        |                    |                  |               |         |                 |                                               |                         |
|               |               |        |            |                        |                    |                  |               |         |                 |                                               |                         |
|               |               |        |            |                        |                    |                  |               |         |                 |                                               |                         |
|               |               |        |            |                        |                    |                  |               |         |                 |                                               |                         |
|               |               |        |            |                        |                    |                  |               |         |                 |                                               |                         |
|               |               |        |            |                        |                    |                  |               |         |                 |                                               |                         |
| Kürzlic       | :h bearl      | eitet  | e Aufgab   | en                     |                    |                  |               |         |                 | Name, Ziel oder Status enthält: •             | Löschen X               |
| Name          |               |        |            | Ziel                   |                    | Status           |               | Details | Initiiert durch | Angeforderte Startz Startzeit                 | Zeit der Fertigstell    |
|               |               |        |            |                        |                    |                  |               |         |                 |                                               |                         |
| •             |               |        |            |                        |                    |                  |               |         |                 |                                               | Þ                       |
| 🖉 Ai          | ufgaben       |        |            |                        |                    |                  |               |         |                 | Drücken Sie zum Freigeben des Cursors die Tas | ten 'Strg+Alt'. root // |

Wechseln Sie im vSphere Client in die Bestandsliste und klicken Sie auf die "Konfiguration":

| 2 messe-vmware.za-internet.de - | vSphere Client                   |                                |              |            |                 |                       |                      |                   | •        |
|---------------------------------|----------------------------------|--------------------------------|--------------|------------|-----------------|-----------------------|----------------------|-------------------|----------|
| Datei Bearbeiten Ansicht Bes    | tandsliste <u>V</u> erwaltung    | <u>P</u> lug-Ins <u>H</u> ilfe |              |            |                 |                       |                      |                   |          |
| 🕞 🕞 🔥 Home 🕨 🖃                  | Bestandsliste b 🕅 B              | estandsliste                   |              |            |                 |                       |                      |                   |          |
|                                 |                                  |                                |              |            |                 |                       |                      |                   |          |
| 🗗 🧭                             |                                  |                                |              |            |                 |                       |                      |                   |          |
| messe-vmware.za-internet.       | de messe-vmware.z                | a-internet.de V                | Mware E      | 5Xi, 4.1.0 | ), 502767       |                       |                      |                   |          |
|                                 | Erste Schritte II                | hersicht Virtuel               | le Maschi    | nen Res    | sourcenzuteilu  | ing Leistung Konfig   | uration Lokale Ben   | itzer und Grunn   | en 14    |
|                                 |                                  |                                | ie i lubelli |            | sourcenzacene   | ing centering recting |                      |                   | 11       |
|                                 | Hardware                         |                                |              |            |                 |                       | Sensoren zurück      | setzen Aktuali    | sieren   |
|                                 | <ul> <li>Systemstatus</li> </ul> |                                |              | Sensor     |                 |                       | Status               |                   | Lesen    |
|                                 | Prozessoren                      |                                |              | E 🗐        | ASUS TS300-     | E5                    | Normal               |                   |          |
|                                 | Arbeitsspeiche                   | er                             |              |            |                 |                       |                      |                   |          |
|                                 | Speicher                         |                                |              |            |                 |                       |                      |                   |          |
|                                 | Netzwerk                         |                                |              |            |                 |                       |                      |                   |          |
|                                 | Speicheradapt                    | ter                            |              |            |                 |                       |                      |                   |          |
|                                 | Netzwerkadap                     | oter                           |              |            |                 |                       |                      |                   |          |
|                                 | Erweiterte Ein                   | stellungen                     |              |            |                 |                       |                      |                   |          |
|                                 | Energieverwal                    | ltung                          |              |            |                 |                       |                      |                   |          |
|                                 | Software                         |                                |              |            |                 |                       |                      |                   |          |
|                                 | Lizenzierte Fu                   | nktionen                       |              |            |                 |                       |                      |                   |          |
|                                 | Uhrzeitkonfigu                   | ration                         |              |            |                 |                       |                      |                   |          |
|                                 | DNS und Rout                     | ing                            |              |            |                 |                       |                      |                   |          |
|                                 | Authentifizieru                  | ungsdienste                    |              |            |                 |                       |                      |                   |          |
|                                 | VM starten/he                    | runterfahren                   |              |            |                 |                       |                      |                   |          |
|                                 | Speicherort de                   | er VM-Auslagerung              | sdatei       |            |                 |                       |                      |                   |          |
|                                 | Sicherheitspro                   | fil                            |              |            |                 |                       |                      |                   |          |
|                                 | Zuteilung von                    | Systemressourcen               |              |            |                 |                       |                      |                   |          |
|                                 | Erweiterte Ein                   | stellungen                     |              |            |                 |                       |                      |                   |          |
|                                 |                                  |                                |              | •          |                 | III                   |                      |                   | •        |
| irzlich bearbeitete Aufgaben    | 1                                |                                |              |            |                 | Name, Ziel oder Statu | s enthält: +         | Lös               | chen     |
| ame                             | Ziel                             | Status                         | Detai        | ls         | Initiiert durch | Angeforderte Startz.  |                      | Zeit de           | er Ferti |
|                                 |                                  |                                |              |            |                 |                       |                      | 1                 |          |
|                                 |                                  |                                |              |            |                 |                       |                      |                   |          |
|                                 |                                  |                                |              | 11         |                 |                       |                      |                   |          |
| Aufgaben                        |                                  |                                |              |            |                 | Drücken Sie zum Ereig | eben des Cursors die | Tasten 'Stra+Alt' | roo      |

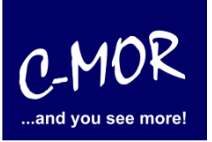

#### C-MOR Videoüberwachung auf einem VMware ESX Server

Wählen Sie im Menü "Hardware" den Punkt "Speicher" aus:

| 💋 messe-vmware.za-internet.de -                                | vSphere Client                |                                |               |                 |                   |                       |                                |
|----------------------------------------------------------------|-------------------------------|--------------------------------|---------------|-----------------|-------------------|-----------------------|--------------------------------|
| <u>D</u> atei <u>B</u> earbeiten <u>A</u> nsicht B <u>e</u> st | tandsliste <u>V</u> erwaltung | <u>P</u> lug-Ins <u>H</u> ilfe |               |                 |                   |                       |                                |
| 🖸 💽 🏠 Home 🕨 🛃                                                 | Bestandsliste 🕨 🛐 B           | estandsliste                   |               |                 |                   |                       |                                |
| st et                                                          |                               |                                |               |                 |                   |                       |                                |
|                                                                |                               |                                |               |                 |                   |                       |                                |
| + messe-vmware.za-internet.d                                   | messe-vmware.z                | a-internet.de VMw              | rare ESXi, 4. | 1.0, 502767     |                   |                       |                                |
|                                                                | Erste Schritte U              | bersicht Virtuelle M           | 1aschinen 🔍 R | essourcenzute   | ilung Leistung Ko | onfiguration Lokale   | Benutzer und Gruppen \I∢ ▶     |
|                                                                | Hardware                      |                                | Ansi          | cht: Datensp    | eicher Geräte     |                       |                                |
|                                                                | Systemstatus                  |                                | Date          | nspeicher       | Aktualisieren Lös | then Speicher hinzufü | igen Alle erneut prüfen        |
|                                                                | Prozessoren                   |                                | Ider          | tifikation      | 🛆 🛛 Gerät         | Kapazität             | Frei Typ                       |
|                                                                | Arbeitsspeiche                | er                             |               | datastore1      | Local AMCCI       | Disk 1,81 TB          | 1,52 TB vmfs3                  |
|                                                                | Speicher                      | >                              |               |                 |                   |                       |                                |
|                                                                | Speicheradapt                 | ter                            |               |                 |                   |                       |                                |
|                                                                | Netzwerkadar                  | oter                           |               |                 |                   |                       |                                |
|                                                                | Erweiterte Ein                | stellungen                     |               |                 |                   |                       |                                |
|                                                                | Energieverwa                  | ltung                          | ∢             |                 | III               |                       | *                              |
|                                                                | Software                      |                                | Date          | nspeicherdet    | ails              |                       | Eigenschaften                  |
|                                                                | Soleware                      | 1.0                            |               |                 |                   |                       |                                |
|                                                                | Lizenzierte Fu                | nktionen                       |               |                 |                   |                       |                                |
|                                                                | DNS und Rout                  | ina                            |               |                 |                   |                       |                                |
|                                                                | Authentifizieru               | ungsdienste                    |               |                 |                   |                       |                                |
|                                                                | VM starten/he                 | runterfahren                   |               |                 |                   |                       |                                |
|                                                                | Speicherort de                | er VM-Auslagerungsda           | tei           |                 |                   |                       |                                |
|                                                                | Sicherheitspro                | fil                            |               |                 |                   |                       |                                |
|                                                                | Zuteilung von                 | Systemressourcen               |               |                 |                   |                       |                                |
|                                                                | Erweiterte Ein                | stellungen                     |               |                 |                   |                       |                                |
|                                                                |                               |                                |               |                 |                   |                       |                                |
| Kürzlich bearbeitete Aufgaben                                  |                               |                                |               |                 | Name, Ziel oder S | Status enthält: 👻     | Löschen X                      |
| Name                                                           | Ziel                          | Status                         | Details       | Initiiert durch | Angeforderte Sta  | artz Startzeit        | Zeit der Fertigstell           |
|                                                                |                               |                                |               |                 |                   |                       |                                |
|                                                                |                               |                                |               |                 |                   |                       |                                |
| •                                                              |                               |                                |               |                 |                   |                       | •                              |
| Aufgaben                                                       |                               |                                |               |                 | Drücken Sie zum F | reigeben des Cursors  | die Tasten 'Strg+Alt'. root // |

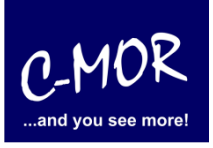

#### C-MOR Videoüberwachung auf einem VMware ESX Server

Wählen Sie den Datenspeicher, in dem Platz ist um die ISO-Datei hochzuladen. Nutzen Sie hierfür die rechte Maustaste über dem Datenspeicher. Das Kontextmenü öffnet sich. Wählen Sie "Datenspeicher durchsuchen…":

| Home Set                             | Bestandsliste        Image: Section of the section of the section of t | ESXi, 4.1.0, 502767                                                                                                    |
|--------------------------------------|----------------------------------------------------------------------------------------------------|----------------------------------------------------------------------------------------------------|
|                                      | Teste Schritter Ubersicht Virtuelle Masor Hardware Systemstatus Prozessoren Arbeitsspeicher Speicher Netzwerk Speicheradapter Netzwerkadapter Erweiterte Einstellungen Energieverwaltung Software Lizenzierte Funktionen Uhrzeitkonfiguration DNS und Routing Authentifizerungsdienste VM starten/herunterfahren Speicherort der VM-Auslagerungsdatei Sicherheitsprofil Zuteilung von Systemressourcen Erweiterte Einstellungen                                                                                                    | Internet Ressourcenzutellung       Leistung       Kontrguration       Lokale Benutzer und Gruppen       As         Ansicht:       Datenspeicher       Geräte       Datenspeicher       Aktualisieren Löschen       Speicher hinzufügen Alle erneut prüfen         Identifikation       Gerät       Kapazität       Frei       Typ         Identifikation       Gerät       Local AMCC Disk       1,81 TB       1,52 TB       vmfs3         Datenspeicher       Local AMCC Disk       1,81 TB       1,52 TB       vmfs3         Datenspeicherdetails       Datenspeicher durchsuchen       Umbenennen       Löschen         Aktualisieren       Löschen       1,91 TD       Kapazitat         Beicherort:       /vmfs/volumes/5056fc36-b8       1,91 TD       Kapazitat         Hardwarebeschleunigung:       Unbekannt       303,95 GB       Verwendet         I,52 TB       Frei       Frei       Frei         Pfadauswahl       Eigenschaften       Erweiterungen       Local AMCC Disk (r         Pfade       Formatierung       datastorel       Local AMCC Disk (r         Gesant:       1       Datenspeicherung:       Mit astorel       Formatierung         Beschädigt:       0       Indetester       MMES 3.46       VMES 3.46 |
| ürzlich bearbeitete Aufgaben<br>Name | Ziel Status Deta                                                                                                    | Name, Ziel oder Status enthält:   Löschen  Initiiert durch Angeforderte Startz  Startzeit Zeit der Fertig                                                                                                    |

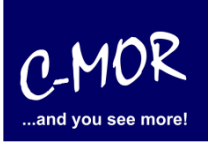

#### C-MOR Videoüberwachung auf einem VMware ESX Server

Wählen Sie den Zielordner im ausgewählten Datenspeicher wo die ISO-Datei abgelegt werden kann. Klicken Sie links oben auf das Icon mit dem grünen Pfeil nach oben. Dieses Icon steht für das Hochladen einer Datei und bietet zwei Optionen: Eine Datei hochladen oder einen Ordner hochladen. Wählen Sie "Datei hochladen" aus und wählen Sie dann die C-MOR ISO-Datei aus, die Sie zuvor von der C-MOR Homepage heruntergeladen haben. Sollten Sie eine ZIP-Datei heruntergeladen haben, so müssen Sie diese vorher entpacken!

| Ø Datenspeicherbrowser - [datastore1] |                       |           |                          |       |
|---------------------------------------|-----------------------|-----------|--------------------------|-------|
| #  K   <b>( € )</b> € ×               | 2                     |           |                          |       |
| Ordner Suchen Dateien in diesen Da    | tenspeicher hochladen |           |                          |       |
| E-1/2/                                | Name                  | Größe Typ | Pfad                     | Geänd |
|                                       | C-MOR15               | Ordn      | ner [datastore1] C-MOR15 |       |
| C-MOR12                               | C-MOR12               | Ordn      | ner [datastore1] C-MOR12 |       |
| 150                                   | 📁 ISO                 | Ordn      | ner [datastore1] ISO     |       |
|                                       |                       |           |                          |       |
|                                       |                       |           |                          |       |
|                                       |                       |           |                          |       |
|                                       |                       |           |                          |       |
|                                       |                       |           |                          |       |
|                                       |                       |           |                          |       |
|                                       |                       |           |                          |       |
|                                       |                       |           |                          |       |
| <u> </u>                              |                       | III       |                          | ) Þ   |
|                                       |                       |           |                          |       |

| 2 Elemente hochladen                   |                                                                                                 |                  |                    |            |         |  |  |
|----------------------------------------|-------------------------------------------------------------------------------------------------|------------------|--------------------|------------|---------|--|--|
| 😋 🕞 🗢 🕌 🕨 Computer 🔸 Lokaler Datenträg | 🗿 🖉 🚽 🕨 Computer 🔸 Lokaler Datenträger (C:) 🔸 tmp 🔸 C-MOR 🔸 C-MOR-V4 🧳 🦆 C-MOR-V4 durchsuchen 👂 |                  |                    |            |         |  |  |
| Organisieren 👻 Neuer Ordner            |                                                                                                 |                  |                    | ii • 🗊     | 0       |  |  |
| Lokaler Datenträger (C:)               | Name                                                                                            | Änderungsdatum   | Тур                | Größe      |         |  |  |
| OC-Laufwerk (D:) XenServer Tools       | e c-mor-v4-image.iso                                                                            | 14.03.2013 13:28 | Virtual CloneDrive | 300.660 KB |         |  |  |
|                                        |                                                                                                 |                  |                    |            |         |  |  |
|                                        |                                                                                                 |                  |                    |            |         |  |  |
| Dateigame: c-mor-v4-imag               | e.iso                                                                                           |                  | Öffnen             | Abbrech    | •<br>en |  |  |

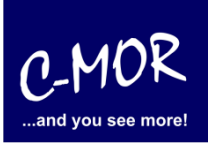

#### C-MOR Videoüberwachung auf einem VMware ESX Server

Wählen Sie die ISO-Datei aus und das hochladen beginnt nach dem Klicken auf "Öffnen":

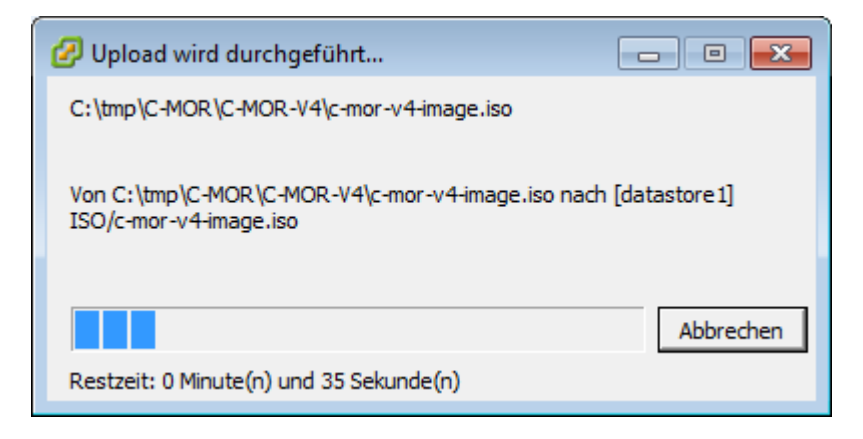

Nach dem hochladen schließen Sie einfach das Fenster Dateispeicherbrowser und legen jetzt die virtuelle Maschine für C-MOR an. Wählen Sie hierzu links oben Ihren VMware-Server aus und öffnen mit der rechten Maustaste das Kontext-Menü um den Punkt "Neue virtuelle Maschine…" auszuwählen:

| 🖉 me    | sse-vm   | ware.z | a-inte  | ernet.de - vS | ophere Client    |           |                  |        |          |               |          |                       |                  | _               |                     |
|---------|----------|--------|---------|---------------|------------------|-----------|------------------|--------|----------|---------------|----------|-----------------------|------------------|-----------------|---------------------|
| Datei   | Bearb    | eiten  | Ansi    | cht Bestar    | ndsliste Verwalt | tung P    | lug-Ins Hilfe    |        |          |               |          |                       |                  |                 |                     |
|         | ->       |        | Home    | e 🕨 🚮 Be      | estandsliste 👂 🖡 | Best      | tandsliste       |        |          |               |          |                       |                  |                 |                     |
| đ       | 6        |        |         |               |                  |           |                  |        |          |               |          |                       |                  |                 |                     |
| ±       | messe    | -vmwa  | re.za   | internet.de   | marca umu        |           | internet de 1/M1 | ware E | 5Xi, 4.1 | .0, 502767    |          |                       |                  |                 |                     |
|         |          |        | Ð       | Neue virtu    | uelle Maschine   |           | Strg+N           | Maschi | inen Re  | ssourcenzut   | teiluna  | Leistung Konfigu      | ration Lokale f  | Benutzer und G  | ruppen (d b         |
|         |          |        | Ø       | Neuer Res     | sourcenpool      |           | Strg+O           |        |          |               | conong   |                       | Contaile I       |                 |                     |
|         |          |        |         | In den Wa     | ırtungsmodus w   | echseln   | n                |        | Ansic    | ht: Datens    | speiche  | er Geräte             |                  |                 |                     |
|         |          |        |         | Erneut au     | f Datenspeicher  | prüfen    |                  |        | Daten    | speicher      | Akt      | tualisieren Löschen   | Speicher hinzuft | igen Alle err   | heut prüfen         |
|         |          |        |         | Berechtig     | ung hinzufügen   |           | Strg+P           |        | Ident    | datastore1    |          | Local AMCC Disk       | 1.81 TB          | 1.52 TB         | vmfs3               |
|         |          |        |         | Herunterf     | ahren            |           |                  |        |          |               |          |                       | -,               | -,              |                     |
|         |          |        | b       | Neu starte    | en               |           |                  |        |          |               |          |                       |                  |                 |                     |
|         |          |        |         | Bericht fü    | r Übersicht gene | rieren    |                  |        |          |               |          |                       |                  |                 |                     |
|         |          |        |         | Bericht fü    | r Leistungsdater | n generi  | eren             |        |          |               |          |                       |                  |                 |                     |
|         |          |        |         | In neuem      | Fenster öffnen   | . Strg    | +Alt+N           |        | •        |               |          | m                     |                  |                 | P.                  |
|         |          |        |         |               | Software         |           |                  |        | Daten    | speicherde    | etails   |                       |                  | Eigenschaft     | en                  |
|         |          |        |         |               | Lizenzier        | ta Eurokt | tionen           |        | data     | store1        | nfs/volu | mes/5056fc36-b8       | 1,8              | 1 TB Kap        | azität 🔺            |
|         |          |        |         |               | Uhrzeitk         | onfigura  | tion             |        | Hard     | lwarebeschle  | eunigung | g: Unbekannt          | 303,9            | 5 GB 📃 Ver      | wendet              |
|         |          |        |         |               | DNS und          | Routing   | )                |        |          |               |          |                       | 1,5              | 52 TB 🔲 Frei    |                     |
|         |          |        |         |               | Authenti         | fizierung | gsdienste        |        | Pfada    | auswahl       |          | Eigenschaften         |                  | Erweiterur      | ngen                |
|         |          |        |         |               | VM start         | en/herur  | nterfahren       |        | Fest     | (VMware)      |          | Volume-Bezeichnung:   | datastore1       | Local AMC       | C Disk (I           |
|         |          |        |         |               | Speicher         | ort der \ | /M-Auslagerungsd | atei   | Pfade    |               |          | Datenspeichername:    | datastore1       | Formatien       | teGesam             |
|         |          |        |         |               | Zuteilun         | i von Sv  | stemressourcen   |        | Gesa     | amt: 1        |          | Formatierung          | VINES 2.45       |                 |                     |
|         |          |        |         |               | Erweiter         | te Einste | ellungen         |        | Besc     | hädigt: 0     |          | Dateisystem:          | VIMES 3.40       |                 |                     |
|         |          |        |         |               |                  |           |                  |        | •        |               |          |                       |                  |                 |                     |
| Kürzlie | ch bear  | beitet | e Auf   | gaben         | 1                |           |                  |        |          |               | Na       | ame, Ziel oder Status | enthält: +       |                 | Löschen X           |
| Name    | _        |        |         |               | Ziel             | 9         | Status           | Detai  | ils      | Initiiert dur | ch A     | Angeforderte Startz   | Startzeit        | Z               | eit der Fertigstell |
| 1       | Dateipfa | debea  | rbeiter | ı .           |                  |           | Abgeschlos-      |        |          | root          | 1        | 15.03.2013 13:45:47   | 15.03.2013 1     | 3:45:47 1       | 15.03.2013 13:45    |
|         |          |        |         |               |                  |           | sen              |        |          |               |          |                       |                  |                 |                     |
| •       |          |        |         |               |                  |           |                  |        |          |               |          |                       |                  |                 | •                   |
| 🖉 A     | ufgaben  |        |         |               |                  |           |                  |        |          |               | Drü      | icken Sie zum Freigeb | en des Cursors   | die Tasten 'Str | g+Alt'. root //     |

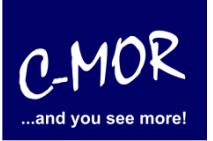

#### C-MOR Videoüberwachung auf einem VMware ESX Server

Im sich öffnenden Fenster konfigurieren Sie, wie hier abgebildet, die C-MOR virtuelle Maschine:

| 🖉 Neue virtuelle Maschine ers                                                                                                  | tellen                                                                                                    |
|----------------------------------------------------------------------------------------------------|----------------------------------------------------------------------------------------------------|
| Konfiguration<br>Konfiguration für die virtu                                                                                   | elle Maschine auswählen Version der virtuellen Maschine: 7                                                                                                    |
| Konfiguration<br>Name und Speicherort<br>Datenspeicher<br>Gastbetriebssystem<br>Festplatte erstellen<br>Bereit zum Abschließen | Konfiguration            • Typisch         Erstellen Sie eine neue virtuelle Maschine mit den gängigsten Geräten und Konfigurationsoptionen.             • Benutzerdefiniert         Erstellen Sie eine neue virtuelle Maschine mit zusätzlichen Geräten oder bestimmten Konfigurationsoptionen. |
| Hilfe                                                                                                    | _ ≤ Zurück Weiter ≥ Abbrechen                                                                                                    |

| 🔗 Neue virtuelle Maschine ers | tellen                                                                                                    |
|-------------------------------|----------------------------------------------------------------------------------------------------|
| Name und Speicherort          | Version der virtuelle Maschine an                                                                                                    |
| Geben sie einen Namen u       | iu enen speid erort fur diese vir deile Maschine an.                                                                                                    |
| Kenferration                  |                                                                                                    |
| Name und Epsicherort          | Name:                                                                                                    |
| Datenspeicher                 | C-MOR V4                                                                                                    |
| Gastbetriebssystem            | Namen von virtuellen Maschinen können bis zu 80 Zeichen enthalten und müssen innerhalb jedes VM-Ordners von<br>vCenter Server eindeutig sein.                                                                        |
| Bereit zum Abschließen        | VM-Ordner können nicht angezeigt werden, wenn eine direkte Verbindung zum Host besteht. Um VM-Ordner<br>anzeigen und Speicherort für diese VM angeben zu können, stellen Sie eine Verbindung zum vCenter Server her. |
|                               |                                                                                                    |
|                               |                                                                                                    |
|                               |                                                                                                    |
|                               |                                                                                                    |
|                               |                                                                                                    |
|                               |                                                                                                    |
|                               |                                                                                                    |
|                               |                                                                                                    |
|                               |                                                                                                    |
| Hilfe                         | ≤ Zurück Weiter ≥ Abbrechen                                                                                                    |

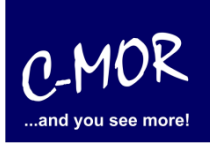

# C-MOR Videoüberwachung auf einem VMware ESX Server

Wählen Sie den Datenspeicher aus, in dem die VM liegen soll. Im Beispiel gibt es hierfür einen Speicher mit genügend freiem Platz:

| Over the second second seco | tellen                                           |                   |                    |               |                  | [                      | _ • ×      |
|----------------------------------------------------------------------------------------------------|--------------------------------------------------|-------------------|--------------------|---------------|------------------|------------------------|------------|
| Datenspeicher                                                                                                    | Datenspeicher Version der virtuellen Maschine: 7 |                   |                    |               |                  |                        |            |
| wanien Sie einen Datensp                                                                                                    | eicher aus, in dem die Da                        | telen tur die vir | tuelle Maschine ge | espeichert w  | erden sol        | en                     |            |
|                                                                                                    |                                                  |                   |                    |               |                  |                        |            |
| Konfiguration                                                                                                    | Wählen Sie einen Dater                           | nspeicher aus, i  | n dem die Dateien  | für die virtu | elle Masch       | nine gespeichert werde | n sollen:  |
| Name und Speicherort<br>Datenspeicher                                                                                                    | Name                                             | Kapazität         | Bereitgestel       | Frei          | Тур              | Thin Provisioning      | Zugriff    |
| Gastbetriebssystem                                                                                                    | [datastore1]                                     | 1,81 TB           | 306,95 GB          | 1,52 TB       | VMFS             | Unterstützt            | Einzelhost |
| Festplatte erstellen                                                                                                    |                                                  |                   |                    |               |                  |                        |            |
| Bereit zum Abschlieben                                                                                                    |                                                  |                   |                    |               |                  |                        |            |
|                                                                                                    |                                                  |                   |                    |               |                  |                        |            |
|                                                                                                    |                                                  |                   |                    |               |                  |                        |            |
|                                                                                                    |                                                  |                   |                    |               |                  |                        |            |
|                                                                                                    |                                                  |                   |                    |               |                  |                        |            |
|                                                                                                    |                                                  |                   |                    |               |                  |                        |            |
|                                                                                                    |                                                  |                   |                    |               |                  |                        |            |
|                                                                                                    |                                                  |                   |                    |               |                  |                        |            |
|                                                                                                    |                                                  |                   |                    |               |                  |                        |            |
|                                                                                                    |                                                  |                   |                    |               |                  |                        |            |
|                                                                                                    |                                                  |                   |                    |               |                  |                        |            |
|                                                                                                    |                                                  |                   |                    |               |                  |                        |            |
|                                                                                                    | •                                                |                   | m                  |               |                  |                        | F.         |
| Hilfe                                                                                                    |                                                  |                   |                    |               | <u>&lt;</u> Zurü | ick Weiter <u>&gt;</u> | Abbrechen  |
|                                                                                                    |                                                  |                   |                    |               |                  |                        | 11.        |

Im nächsten Menü wählen Sie den Betriebssystemtyp "Linux 64-Bit" aus:

| 🕜 Neue virtuelle Maschine ers                                                                                                  | tellen                                                                                                    |                                    |
|----------------------------------------------------------------------------------------------------|----------------------------------------------------------------------------------------------------|------------------------------------|
| Gastbetriebssystem<br>Geben Sie das Gastbetriel                                                                                | ossystem an, das auf dieser virtuellen Maschine genutzt werden soll                                                                                                    | Version der virtuellen Maschine: 7 |
| Konfiguration<br>Name und Speicherort<br>Datenspeicher<br>Gastbetriebssystem<br>Festplatte erstellen<br>Bereit zum Abschließen | Gastbetriebssystem:  Microsoft Windows  Linux Novel NetWare Solaris Andere Version:  Anderes 2.6x Linux-System (64-Bit)  Durch das Identifizieren des Gastbetriebssystems kann der Assistent passende Betriebssystems vorsehen. | Vorgaben für die Installation des  |
| Hilfe                                                                                                    | ≤ Zurück                                                                                                    | Weiter ≥ Abbrechen                 |

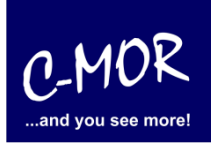

#### C-MOR Videoüberwachung auf einem VMware ESX Server

Legen Sie im nächsten Fenster die Größe des Festplattenspeichers fest. Wichtig ist hier, dass diese Größe ausreichend dimensioniert wird. Später lässt sich der Speicher nicht ohne weiteres erhöhen. Achtung! Die maximale Größe bei C-MOR liegt bei 2TB! An diesem Punkt müssen Sie sich für eine virtuelle Festplattengröße entscheiden. Wenn Sie die Automatische Installation wählen, welche in späteren Schritten beschrieben wird, so müssen Sie es sich nicht zwingend merken, welche Größe Sie festlegen. Möchten Sie aber im späteren Verlauf eine Installation mit eigener Partitionierung durchführen, so sollten Sie sich hier Ihre gewählte Festplattengröße merken. In unserem Beispiel entscheiden wir uns für 100GB.

| 🕗 Neue virtuelle Maschine ers                                                                                                  | tellen                                                                                                    |                                                                                                    |                                                                                     |
|----------------------------------------------------------------------------------------------------|----------------------------------------------------------------------------------------------------|----------------------------------------------------------------------------------------------------|-------------------------------------------------------------------------------------|
| Festplatte erstellen<br>Geben Sie die Größe der v                                                                              | irtuellen Festplatte und die Bereitste                                                                                                    | llungsrichtlinie an                                                                                                    | Version der virtuellen Maschine: 7                                                  |
| Konfiguration<br>Name und Speicherort<br>Datenspeicher<br>Gastbetriebssystem<br>Festplatte erstellen<br>Bereit zum Abschließen | Datenspeicher:<br>Verfügbarer Speicherplatz (GB):<br>Größe der virtuellen Festplatte:<br>Speicherplatz nach Bedarf zu<br>Die Dateigröße der virtuellen I<br>Festplattenspeicherplatz genu<br>Clusterfunktionen, wie z. B. F<br>Durch die Auswahl dieser Opt | datastore 1<br>1553,5<br>10d : GB<br>teilen und übernehmen (schnelle Bere<br>Festplatte ist zunächst gering und str<br>utzt wird.<br>ehlertoleranz, unterstützen<br>ion verlängert sich die Zeit für das Er | eitstellung)<br>eigt an, sobald mehr virtueller<br>stellen der virtuellen Maschine. |
| lHife                                                                                                    |                                                                                                    | _                                                                                                    | ≤Zurück Weiter ≥ Abbrechen                                                          |

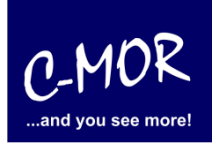

#### C-MOR Videoüberwachung auf einem VMware ESX Server

Im nächsten Fenster findet der Abschluss der vorläufigen Konfiguration statt. Hier muss die Auswahl aktiviert werden, dass die VM vor der Fertigstellung bearbeitet wird:

| 🕜 Neue virtuelle Maschine ers                                                         | ellen                                                                                                    |                                                                                                    |
|---------------------------------------------------------------------------------------|----------------------------------------------------------------------------------------------------|----------------------------------------------------------------------------------------------------|
| <b>Bereit zum Abschließen</b><br>Klicken Sie auf 'Beenden', i                         | m eine Aufgabe zu starten, die eine neue virtuelle M                                                                                                    | Version der virtuellen Maschine: 7<br>aschine erstellt.                                                                  |
| Konfiguration                                                                         | Einstellungen für die neue virtuelle Maschine:                                                                                                    |                                                                                                    |
| Datenspeicher<br>Gastbetriebssystem<br>Festplatte erstellen<br>Bereit zum Abschließen | Name: C-MOR V4<br>Host/Cluster: messe-vmware.:<br>Datenspeicher: datastore 1<br>Gastbetriebssystem: Anderes 2.6x Lir<br>Größe der virtuellen Festplatte: 100 GB | ra-internet.de<br>ux-System (64-Bit)                                                                                     |
|                                                                                       | Einstellungen der virtuellen Maschine vor Fertig     Durch das Erstellen einer virtuellen Maschine (     Installieren Sie nach dem Erstellen der VM das         | istellung bearbeiten<br>VM) wird das Gastbetriebssystem nicht automatisch installiert.<br>Gastbetriebssystem auf der VM. |
| Hilfe                                                                                 |                                                                                                    | ≤ Zurück Fortfahren Abbrechen                                                                                            |

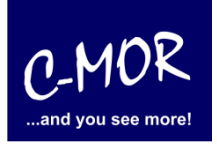

#### C-MOR Videoüberwachung auf einem VMware ESX Server

Nach Klicken auf "Fortfahren" öffnet sich das Fenster für die weiteren Einstellungen der virtuellen Maschine. Setzen Sie hier den Hauptspeicher zuerst auf mindestens 1GB Speicher:

| C-MOR V4 - Eigenschaften virtueller Maschinen                                |                                          |  |  |  |  |  |
|------------------------------------------------------------------------------|------------------------------------------|--|--|--|--|--|
| Hardware Optionen Ressourcen                                                 |                                          |  |  |  |  |  |
| - Arbeitsspeicherkonfiguration                                               |                                          |  |  |  |  |  |
| I Alle Gerate anzeigen Hinzufügen Entfernen                                  | 255 GB Größe des                         |  |  |  |  |  |
| Hardware Übersicht                                                           | Arbeitsspeichers: )                      |  |  |  |  |  |
| 📠 Arbeitsspeicher (wird hin 1024 MB                                          | Gastbetriebssystem: 255 GB.              |  |  |  |  |  |
| CPUs (wird hinzugefügt) 1                                                    | 64 GB                                    |  |  |  |  |  |
| Grafikkarte (wird hinzuge Grafikkarte                                        | 32 GB                                    |  |  |  |  |  |
| VMCI-Gerat (wird hinzuge Eingeschränkt<br>Neuer CD (DVD Laufwark Clienteerät | Gastbetriebssystem: 384 MB.              |  |  |  |  |  |
| Neue Diskette (wird hinz Clientgerät                                         | 16 GB Empfohlene Mindestmenge für dieses |  |  |  |  |  |
| Neuer SCSI-Controller (wi LSI Logic Parallel                                 | 8 GB Gastbetriebssystem: 32 MB.          |  |  |  |  |  |
| 💀 Neue Netzwerkkarte (wird VM Network                                        | 4 (8                                     |  |  |  |  |  |
| 😑 Neue Festplatte (wird hin Virtuelle Festplatte                             |                                          |  |  |  |  |  |
|                                                                              | 2 GB -                                   |  |  |  |  |  |
|                                                                              | 1 GB -                                   |  |  |  |  |  |
|                                                                              | 540.00                                   |  |  |  |  |  |
|                                                                              |                                          |  |  |  |  |  |
|                                                                              | 256 MB                                   |  |  |  |  |  |
|                                                                              | 128 MB-                                  |  |  |  |  |  |
|                                                                              |                                          |  |  |  |  |  |
|                                                                              | 64 MB                                    |  |  |  |  |  |
|                                                                              | 32 MB                                    |  |  |  |  |  |
|                                                                              | 16 MB                                    |  |  |  |  |  |
|                                                                              | 10 10                                    |  |  |  |  |  |
|                                                                              | 8 MB -                                   |  |  |  |  |  |
|                                                                              | 4 MB                                     |  |  |  |  |  |
|                                                                              |                                          |  |  |  |  |  |
|                                                                              |                                          |  |  |  |  |  |
| <u>Hite</u> Beenden Abbrechen                                                |                                          |  |  |  |  |  |
|                                                                              |                                          |  |  |  |  |  |

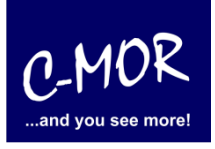

#### C-MOR Videoüberwachung auf einem VMware ESX Server

Wählen Sie als nächstes den Punkt CPU und wählen Sie zwei Kerne für einen C-MOR mit bis zu sechs Kameras oder vier Kerne, wenn Sie planen mehr als sechs Kameras einzusetzen:

| C-MOR V4 - Eigenschaften virtueller Mas | schinen                                                        |
|-----------------------------------------|----------------------------------------------------------------|
| Hardware Optionen Ressourcen            |                                                                |
| Alle Geräte anzeigen Hinzufügen         | . Entfernen Anzahl der virtuellen Prozessoren: 4               |
| Hardware Übers                          | rsicht Warnung: Durch das Ändern der Anzahl an virtuellen      |
| 📠 Arbeitsspeicher (wird hin 1024        | 4 MB Prozessoren nach der Installation des Gastbetriebssystems |
| 🔲 CPUs (wird hinzugefügt) 4             | wird die virtuelle Maschine möglicherweise instabil.           |
| 📃 Grafikkarte (wird hinzuge Grafi       | fikkarte                                                       |
| 🔲 🚍 VMCI-Gerät (wird hinzuge Einge      | jeschränkt                                                     |
| Neues CD-/DVD-Laufwerk Clien            | ntgerät                                                        |
| 🛛 🚊 Neue Diskette (wird hinz Clien      | ntgerät                                                        |
| 🛛 🎯 Neuer SCSI-Controller (wi LSI L     | Logic Parallel                                                 |
| Neue Netzwerkkarte (wird VM N           | Network                                                        |
| 😅 Neue Festplatte (wird hin Virtu       | uelle Festplatte                                               |
|                                         |                                                                |
|                                         |                                                                |
|                                         |                                                                |
|                                         |                                                                |
|                                         |                                                                |
|                                         |                                                                |
|                                         |                                                                |
|                                         |                                                                |
|                                         |                                                                |
|                                         |                                                                |
|                                         |                                                                |
|                                         |                                                                |
|                                         |                                                                |
|                                         |                                                                |
|                                         |                                                                |
|                                         |                                                                |
| Hilfe                                   | Beenden Abbrechen                                              |
|                                         |                                                                |

Das Diskettenlaufwerk wird nicht benötigt und kann aus der Konfiguration entfernt werden.

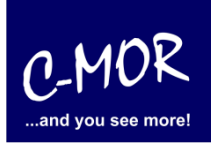

#### C-MOR Videoüberwachung auf einem VMware ESX Server

Zum Abschluss der VMware-Konfiguration wird das ISO-Image als CD-Laufwerk der neuen virtuellen Maschine konfiguriert. Klicken Sie hierzu auf "Neues CD-/DVD-Laufwerk" und wählen Sie den Punkt "Datenspeicher-ISO Datei" aus. Klicken Sie auf Durchsuchen:

| C-MOR V4 - Eigenschaften virtueller Maschinen                                                                                                    |                                                                                                    |  |  |  |  |  |
|----------------------------------------------------------------------------------------------------|----------------------------------------------------------------------------------------------------|--|--|--|--|--|
| Hardware Optionen Ressourcen                                                                                                    |                                                                                                    |  |  |  |  |  |
| Hardware       Optionen       Ressourcen         Image: Arbeitsspeicher (wird hin       1024 MB       Entfernen         Hardware       Übersicht       Ubersicht         Image: Arbeitsspeicher (wird hin       1024 MB       1024 MB         Image: CPUs (wird hinzugefügt)       4       4         Image: Grafikkarte (wird hinzuge       Grafikkarte       Eingeschränkt         Image: Neues CD-/DVD-Laufwerk       Image-Datei       Image-Datei         Image: Neuer SCSI-Controller (wim       LSI Logic Parallel       Neue Netzwerkkarte (wird         Image: Neue Festplatte (wird hin       Virtuelle Festplatte | Gerätestatus         Verbunden         Beim Einschalten verbinden         Gerätetyp         Clientgerät         Hinweis: Zum Verbinden dieses Geräts müssen Sie die virbuelle Machine einschalten und in der Symbolleiste auf die Schaltfläche 'CD-/DVD-Laufwerk verbinden' klicken.         Hostgerät         Image: Comparison of the strength of the strength of the strengend of the strength of the strengt of the s |  |  |  |  |  |
| < + + + + + + + + + + + + +                                                                                                    |                                                                                                    |  |  |  |  |  |
| Hilfe                                                                                                    | Beenden Abbrechen                                                                                                    |  |  |  |  |  |

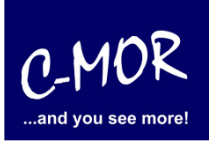

#### C-MOR Videoüberwachung auf einem VMware ESX Server

Wählen Sie jetzt die hochgeladene ISO-Datei aus:

| 🕜 Datenspeicher durc | hsuchen          |                     | <u> </u> |
|----------------------|------------------|---------------------|----------|
| Suchen in: ISO       |                  |                     |          |
| Name                 | Dateigröße       | Letzte Änderung     |          |
| 🕤 c-mor-v4-image     | 294 MB           | 15.03.2013 13:46:22 |          |
|                      | mor-v4-image.iso |                     |          |
| Dateityp:            | GO-Image (*.iso) | OK<br>Abbrechen     | ///      |

Die ausgewählte Datei erscheint im Feld "Datenspeicher-ISO-Datei". Jetzt muss noch aktiviert werden, dass die ISO-Datei beim Einschalten verbunden wird. Aktivieren Sie hierzu oben im Menü "Gerätestatus" den Haken "Beim Einschalten verbinden".

| 🕝 C-MOR V4 - Eigenschaften virtueller M | /laschinen         |                                                                                                    |
|-----------------------------------------|--------------------|----------------------------------------------------------------------------------------------------|
| Hardware Optionen Ressourcen            |                    | Version der virtuellen Maschine: 7                                                                            |
| Alle Geräte anzeigen     Hinzufüger     | n Entfernen        | Gerätestatus                                                                                                  |
| Hardware Üb                             | persicht           | 🔽 🗹 Bim Einschalten verbinden                                                                                 |
| 📠 Arbeitsspeicher (bearbeit 10          | 024 MB             | Caribaba                                                                                                    |
| 🔲 CPUs (bearbeitet) 4                   |                    | Genteryp                                                                                                    |
| 📃 Grafikkarte Gr                        | rafikkarte         | C Clientgerät                                                                                                 |
| 😅 VMCI-Gerät Ei                         | ngeschränkt        | Hinweis: Zum Verbinden dieses Geräts müssen Sie die<br>virtuelle Maschine einschalten und in der Symbolleiste |
| SCSI-Controller 0 LS                    | 5I Logic Parallel  | auf die Schaltfläche 'CD-/DVD-Laufwerk verbinden'                                                             |
| 😅 Festplatte 1 Vi                       | rtuelle Festplatte | klicken.                                                                                                    |
| 🕒 CD-/DVD-Laufwerk 1 (bea [d            | latastore1] ISO/c  | C Hostgerät                                                                                                   |
| Netzwerkadapter 1 VN                    | M Network          |                                                                                                    |
| Diskettenlaufwerk 1 (wird ent En        | tfernt             |                                                                                                    |
|                                         |                    | Datenspeicher-ISO-Datei                                                                                       |
|                                         |                    | Education 11 TCO /s man wit immedia                                                                           |
|                                         |                    | [datastore1] 150/c-mor-v-+mage.r                                                                              |
|                                         |                    | Madua                                                                                                    |
|                                         |                    | Desethers with IDE (compfehlue)                                                                               |
|                                         |                    | Passurougnitibe (empronien)                                                                                   |
|                                         |                    | C IDE emulieren                                                                                               |
|                                         |                    |                                                                                                    |
|                                         |                    | Knoten des virtuellen Geräts                                                                                  |
|                                         |                    | IDE (1:0) CD-/DVD-Laufwerk 1                                                                                  |
|                                         |                    |                                                                                                    |
|                                         |                    |                                                                                                    |
|                                         |                    |                                                                                                    |
|                                         |                    |                                                                                                    |
| ] <                                     | 4                  |                                                                                                    |
|                                         |                    |                                                                                                    |
| Hilfe                                   |                    | OK Abbrechen                                                                                                  |
|                                         |                    |                                                                                                    |
|                                         |                    |                                                                                                    |

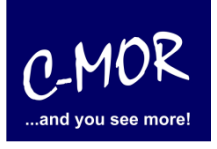

#### C-MOR Videoüberwachung auf einem VMware ESX Server

Schließen Sie die Konfiguration durch Klicken auf "Ok" ab.

Im Hauptmenü können Sie jetzt die Konsole durch selektieren der neuen virtuellen Maschine im vSphere Client öffnen. Wählen Sie links die VM aus und klicken Sie auf das Icon zum Öffnen der Konsole:

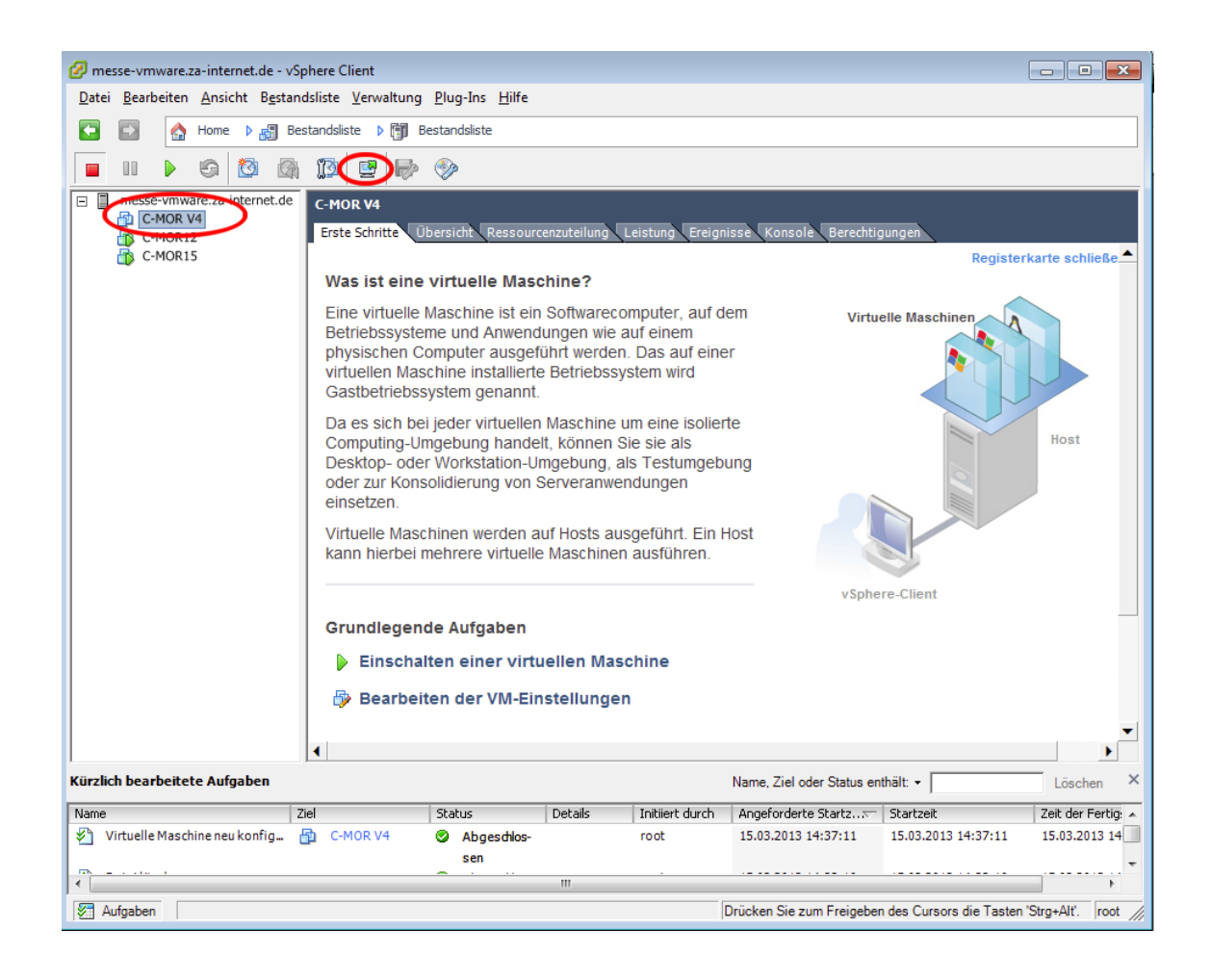

# Leitfaden für die Installation der freien Virtual Machine C-MOR Videoüberwachung auf einem VMware ESX Server

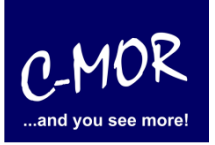

Die Konsole öffnet sich. Klicken Sie auf den grünen Start-Button um die VM zu starten:

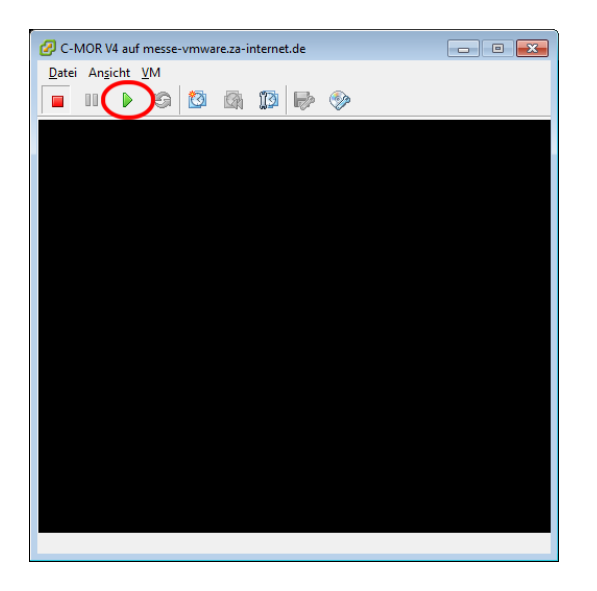

Der virtuelle C-MOR wird gestartet und erscheint mit folgendem Start-Bildschirm, welcher mit einem einfachen Return (Enter- Taste) für die Installation bestätigt wird:

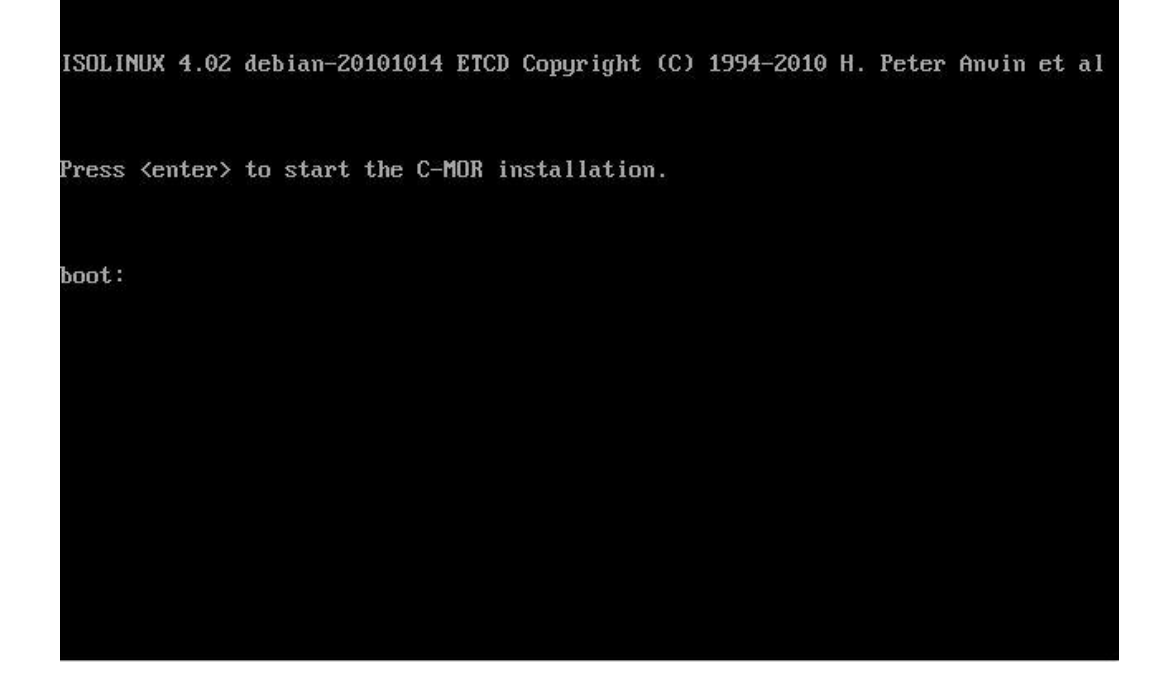

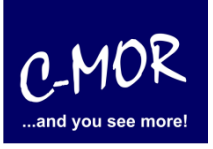

### C-MOR Videoüberwachung auf einem VMware ESX Server

Danach erscheint das Installationsmenü, was mit der Auswahl "Automatically" installiert wird. Möchten Sie C-MOR mit eigener Partitionierung installieren, so wechseln Sie ab hier zu der Dokumentation <u>https://c-mor.de/phocadownload/Download-Videoueberwachung/c-mor-experten-installation.pdf</u>

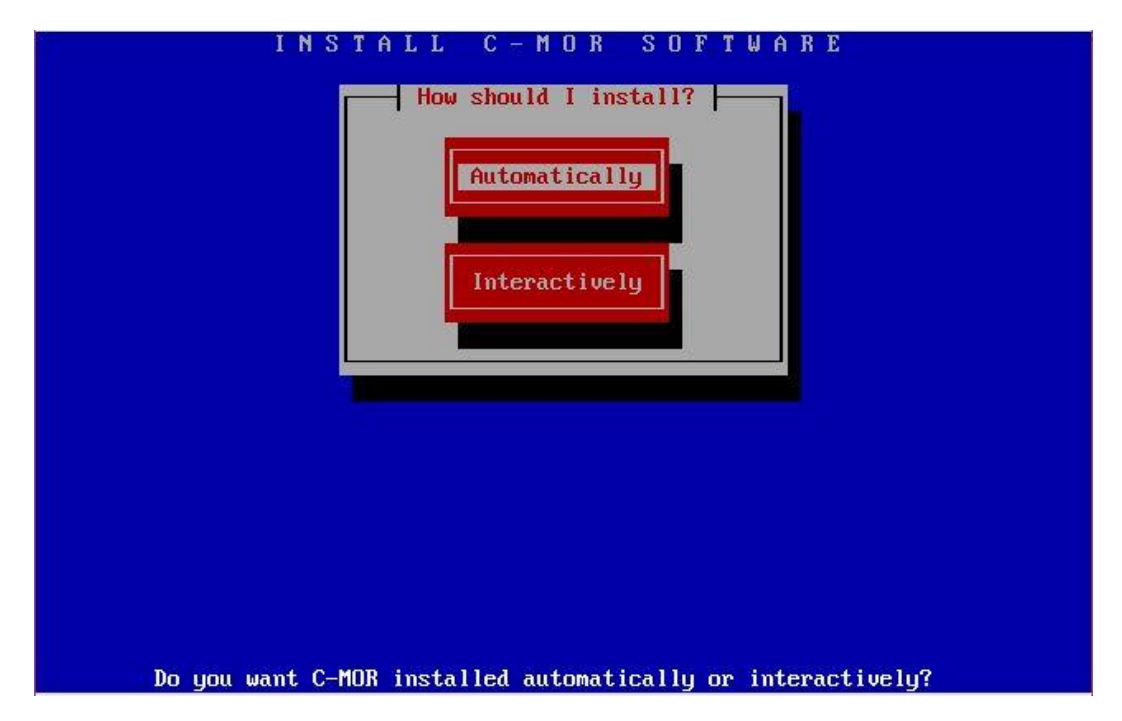

Der Installationsfortschritt wird angezeigt:

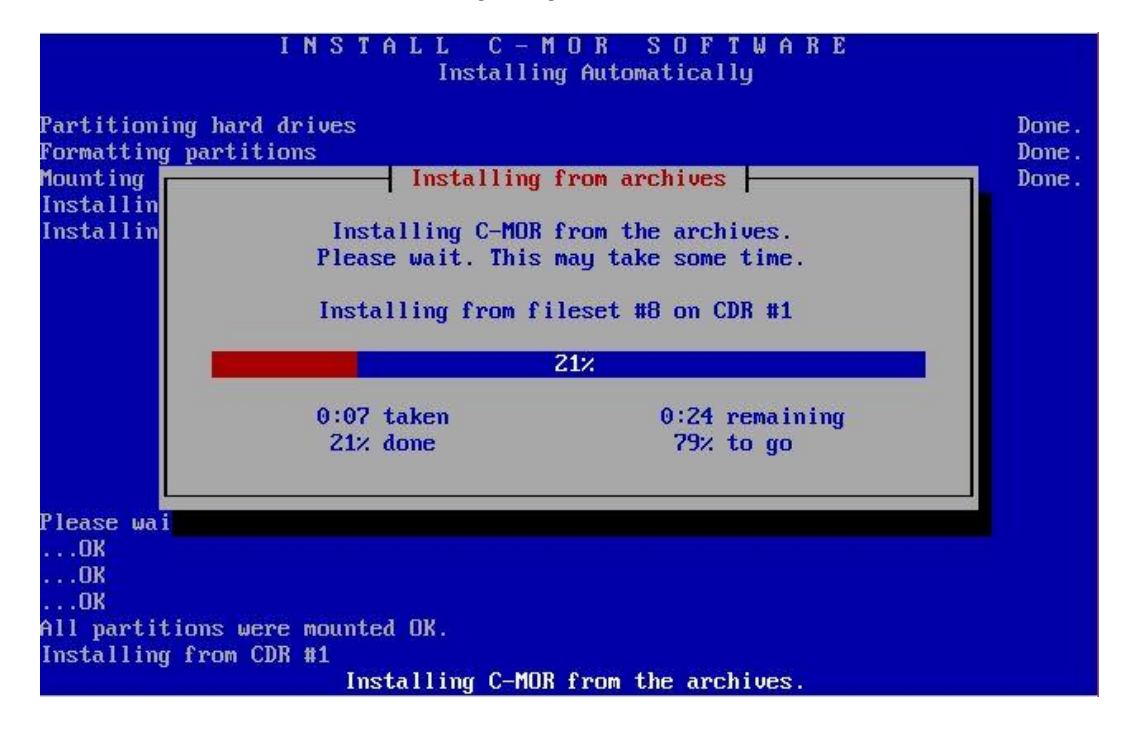

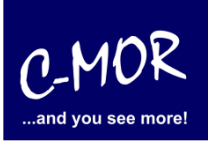

#### C-MOR Videoüberwachung auf einem VMware ESX Server

Die C-MOR Virtual Machine ist jetzt installiert! Es geht wieder mit der Enter-Taste weiter:

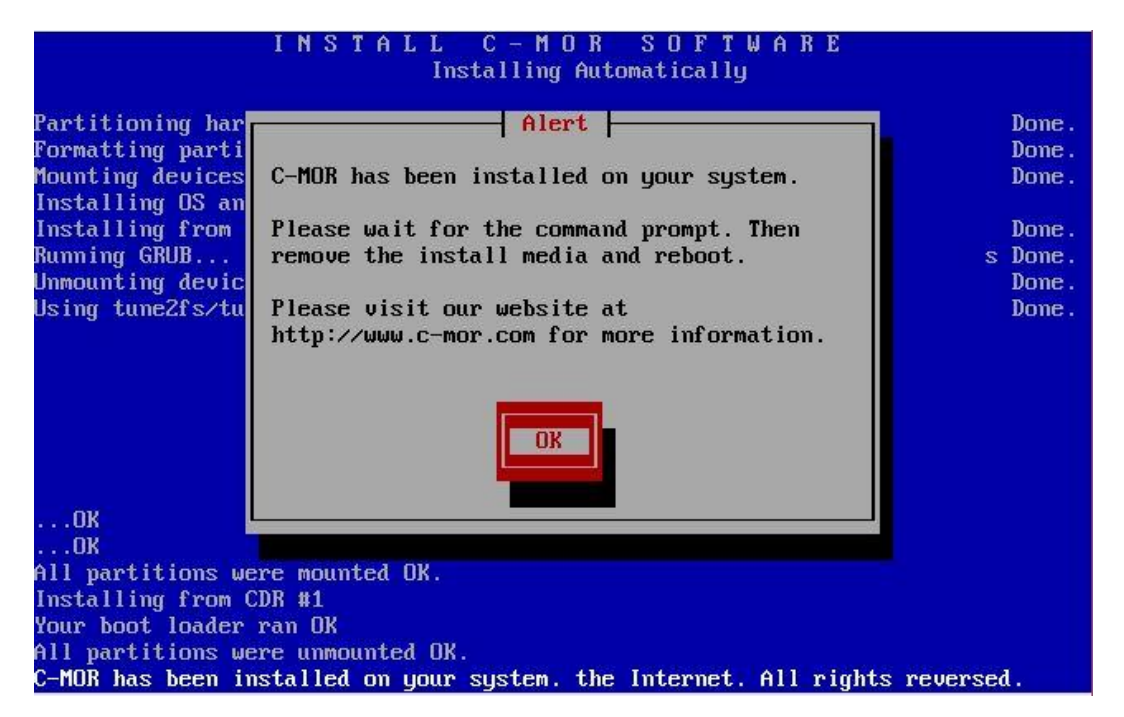

Sobald dieses Bild erscheint, geben Sie einfach "exit" ein, um das System zu starten.

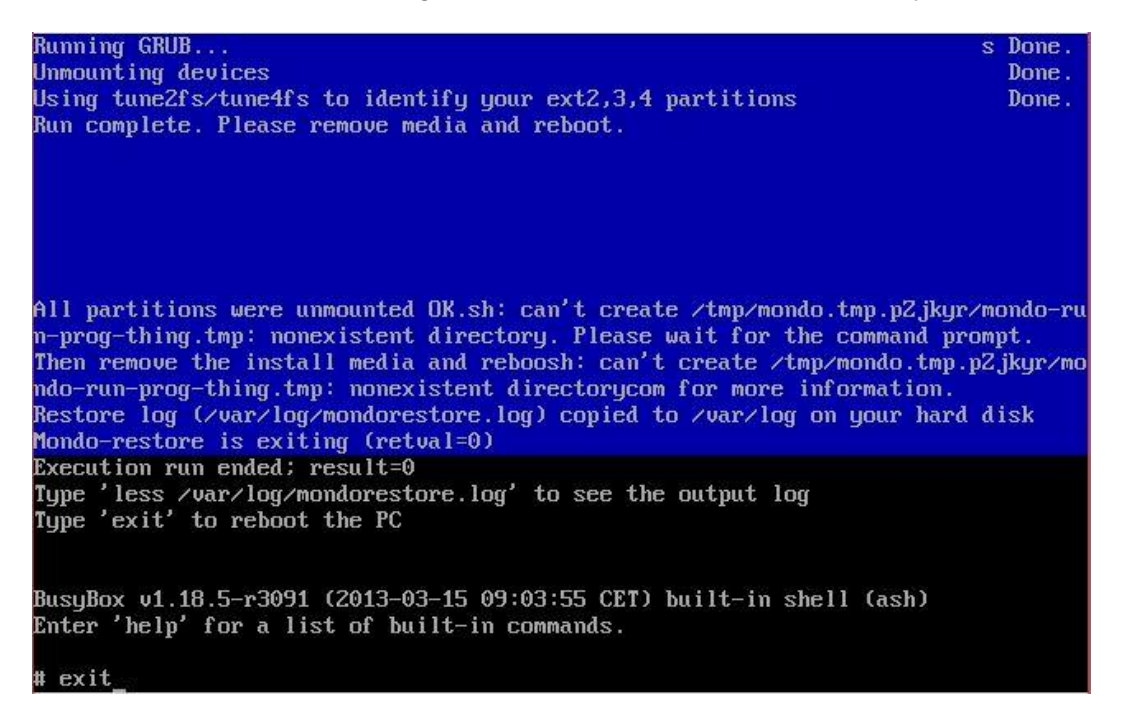

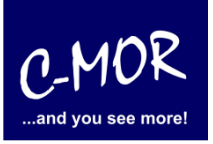

#### C-MOR Videoüberwachung auf einem VMware ESX Server

Nachdem Sie "exit" eingeben haben und die Installation erfolgreich war, erscheint folgender Konsolenbildschirm. Wichtig! C-MOR startet sich einmal neu für das Setup.

|                                                                                                    | GNU GRUB ve                                                                                      | rsion 1.98+20100804–14+squeeze1                                                                                                    |  |
|----------------------------------------------------------------------------------------------------|--------------------------------------------------------------------------------------------------|----------------------------------------------------------------------------------------------------|--|
| Starting C-                                                                                             | MOR Video Survei                                                                                 | 1lance                                                                                                    |  |
| Use the<br>Press e<br>before<br>The highli:<br>–MOR Konsolen                                            | ↑ and ↓ keys to<br>nter to boot the<br>booting or 'c' f<br>ghted entry will<br>Menue:<br>======= | select which entry is highlighted.<br>selected OS, 'e' to edit the commands<br>or a command–line.<br>be executed automatically in 1s. |  |
| ie aktuellen M<br>P–Adresse:<br>ateway:<br>AC–Adresse:                                                  | Netzwerkeinstell<br>192.168.1.2<br>192.168.1.1<br>00:15:5d:01:b2                                 | ungen dieses C-MORs sind:<br>Netzwerkmaske: 255.255.255.0<br>DNS1: 8.8.8.8 DNS2: 192.168.1.1<br>:22                                   |  |
| Interface–E<br>IP–Einstell<br>C–MOR neu s<br>C–MOR herun<br>Netzwerkein<br>Sprache aen<br>enue Auswahl: | instellungen aus<br>ungen aendern<br>tarten<br>terfahren<br>stellungen reset<br>dern/Change Lang | geben<br>ten und neu starten<br>uage                                                                                                  |  |

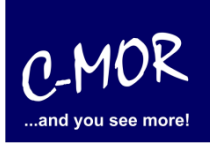

#### C-MOR Videoüberwachung auf einem VMware ESX Server

Als letzter Punkt für die Installation von C-MOR, muss die IP-Adresse passend zur Ihrem Netzwerk konfiguriert werden. Dies erfolgt über die C-MOR Konsole. Wichtig ist hier, dass die IP-Adresse in Ihrem Netzwerk noch frei ist und passend zu Ihrem Arbeitsplatz konfiguriert wird. Die hier im Beispiel aufgeführten IP-Adressen sind Beispieladressen. Es ist die Ausnahme, dass diese Adressen für Sie so passen.

Unter Windows können Sie in der "Eingabeaufforderung" die passende IP-Adresse ermitteln. Klicken Sie hierzu links unten auf den Windows-Start Button und starten Sie die "Eingabeaufforderung":

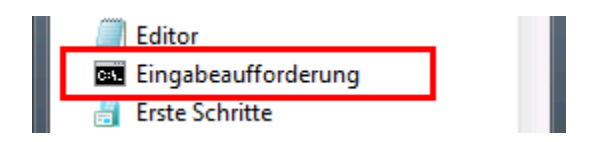

In der Eingabeaufforderung ermitteln Sie durch Eingabe des Befehls "ipconfig" welchen Sie ganz einfach mit Enter bestätigen, die IP-Einstellungen Ihres PCs und können daraus die Einstellungen für C-MOR ableiten:

| Eingab                                                                                                    | eaufforderung                                                              | - | ×            |
|----------------------------------------------------------------------------------------------------|----------------------------------------------------------------------------|---|--------------|
| Microsoft Windows [Version 6.3.9600]<br>(c) 2013 Microsoft Corporation. Alle F                                          | echte vorbehalten.                                                         |   | ^            |
| H:\>ipconfig                                                                                                    |                                                                            |   |              |
| Windows-IP-Konfiguration                                                                                                |                                                                            |   |              |
| Ethernet-Adapter vEthernet (LAN):                                                                                       |                                                                            |   |              |
| Verbindungsspezifisches DNS-Suffix<br>Verbindungslokale IPv6-Adresse<br>IPv4-Adresse<br>Subnetzmaske<br>Standardgateway | fe80::49b1:f229:b274:b5e%30<br>172.20.1.178<br>255.255.255.0<br>172.20.1.1 |   |              |
| Ethernet-Adapter vEthernet (HostOnly):                                                                                  |                                                                            |   |              |
| Verbindungsspezifisches DNS-Suffix<br>Verbindungslokale IPv6-Adresse<br>IPv4-Adresse<br>Subnetzmaske<br>Standardgateway | fe80::983c:48fb:2971:db80%21<br>192.168.1.5<br>255.255.255.0               |   |              |
| Ethernet-Adapter VirtualBox Host-Only                                                                                   | Network:                                                                   |   | $\checkmark$ |

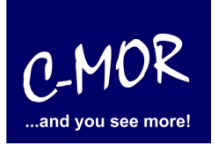

#### C-MOR Videoüberwachung auf einem VMware ESX Server

Im Beispiel hat der PC die IP-Adresse 17.20.1.178. Daraus ergibt im Regelfall eines einfachen Netzwerks, dass die IP-Adresse des C-MOR auch mit 172.20.1.xxx beginnen muss. Die letzte Ziffer muss sich von der des PCs unterscheiden und frei sein. Diese kann beispielsweise auf "172.20.1.234" gesetzt werden. Die letzte Ziffer darf im Bereich 1-254 liegen und muss frei sein. Prüfen Sie dies mit dem Befehl "ping", der wie im Beispiel die Meldung "Zielhost nicht erreichbar" anzeigen muss, wenn die IP-Adresse frei ist. Ist diese belegt, muss eine andere getestet und ggf. auch dann benutzt werden:

Ist die IP-Adresse noch frei:

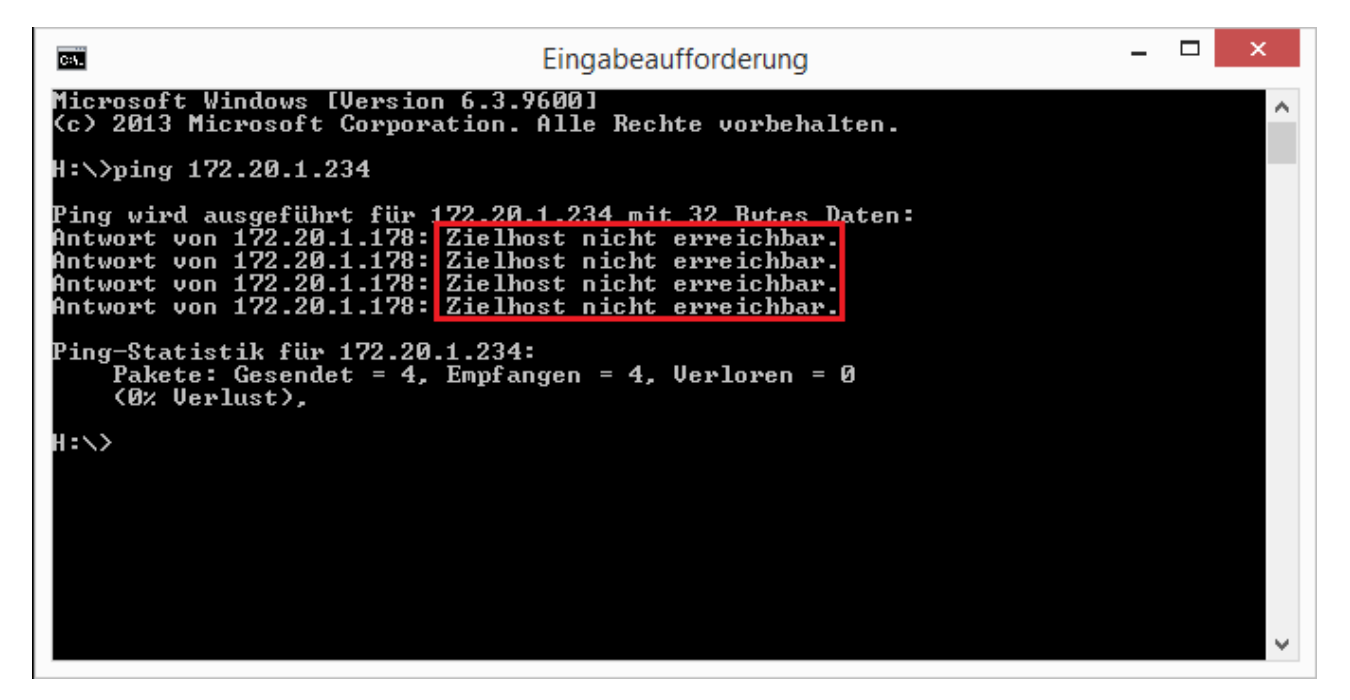

Die Anzeige, falls die IP-Adresse belegt ist und eine andere ausgesucht werden muss:

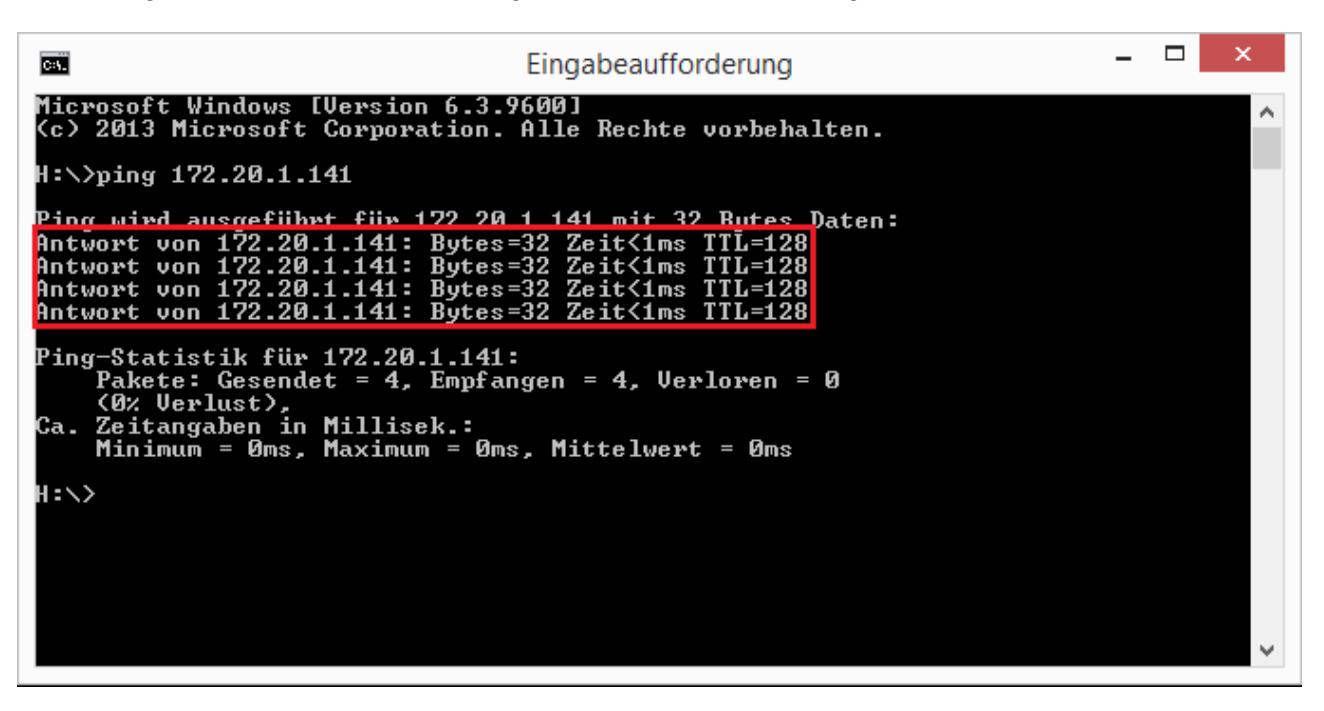

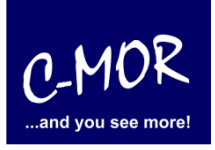

#### C-MOR Videoüberwachung auf einem VMware ESX Server

Auch die Subnetzmaske "255.255.255.0" und das Standardgateway "172.20.1.1" können aus der Ausgabe des Befehls "ipconfig" ausgelesen werden. Diese zwei Einstellungen müssen so übernommen werden.

Hinweis: Bitte beachten Sie, dass es noch weitere Punkte bei der Vergabe der IP-Adresse gibt. Diese Beschreibung dient lediglich dazu, C-MOR generell zu konfigurieren. Fragen Sie einen Sachkundigen, wenn Sie die Einstellungen dauerhaft belassen wollen um Netzwerkprobleme zu vermeiden! Es kann auch vorkommen, dass ping keine Rückmeldung liefert und trotzdem die gewählte IP-Adresse belegt ist!

Die Einstellungen der IP-Adresse erfolgt in der C-MOR Konsole durch die Auswahl des Menüpunkt 2. doch vorher müssen Sie mit dem Admin Passwort Ihre Berechtigung bestätigen, das Default Admin Passwort lautet "admin". Für die Änderungen der IP-Einstellungen erscheint folgende Eingabeaufforderung:

| 1. Interface–Einstellungen ausgeben<br>2. IP–Einstellungen aendern<br>3. C–MOR neu starten<br>4. C–MOR herunterfahren<br>5. Netzwerkeinstellungen resetten und neu starten<br>6. Sprache aendern/Change Language |
|----------------------------------------------------------------------------------------------------|
| Menue Auswahl: 2                                                                                                    |
| Bitte Admin Passwort eingeben:                                                                                                    |
| Menue 2 ausgewaehlt                                                                                                    |
| Neue IP–Adresse eingeben (kein Validierungscheck): 172.20.1.234                                                                                                    |
| Neue Netzmaske eingeben (255.0.0.0 benutzen falls nicht sicher): 255.255.255.0                                                                                                    |
| Neue Gateway—Adresse eingeben (kein Validierungscheck): 172.20.1.1                                                                                                    |
|                                                                                                    |
| Die Namesserver sind gesetzt auf: 8.8.8.8, 192.168.1.1.                                                                                                    |
| Moechten Sie die Nameserver aendern?Diese Einstellung ist optional! (j/N) _                                                                                                    |
| Neue Netzmaske eingeben (255.0.0.0 benutzen falls nicht sicher): 255.255.255.0                                                                                                    |
| Neue Gateway—Adresse eingeben (kein Validierungscheck): 172.20.1.1                                                                                                    |
|                                                                                                    |
| Die Namesserver sind gesetzt auf: 8.8.8.8, 192.168.1.1.                                                                                                    |
| Moechten Sie die Nameserver aendern? Diese Einstellung ist optional! (j/N) j                                                                                                    |
| Bitte ersten DNS–Server eingeben<br>(falls unsicher 8.8.8.8 verwenden): 8.8.8.8                                                                                                    |
| Bitte zweiten DNS–Server eingeben<br>(falls unsicher, 8.8.4.4 verwenden): 172.20.1.1                                                                                                    |
|                                                                                                    |
| Neue IP-Adresse: 172.20.1.234<br>Neue Netzmaske: 255.255.255.0<br>Neues Gateway: 172.20.1.1<br>Neuer DNS-Server 1: 8.8.8.8<br>Neuer DNS-Server 2: 172.20.1.1                                                     |
| Sind die Angaben richtig? (j/N) j                                                                                                    |

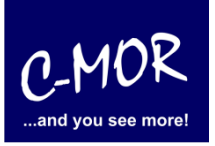

#### C-MOR Videoüberwachung auf einem VMware ESX Server

Wurden die Daten erfolgreich eingegeben, so wird die neu gesetzte IP-Adresse in der Konsole angezeigt:

| C-MOR Konsolen                                                                                                    | Menue:                                                                                           |                                                                |
|----------------------------------------------------------------------------------------------------|--------------------------------------------------------------------------------------------------|----------------------------------------------------------------|
| =======================================                                                                                                    | =======                                                                                          |                                                                |
|                                                                                                    |                                                                                                  |                                                                |
| =======================================                                                                                                    |                                                                                                  |                                                                |
| Die aktuellen                                                                                                    | Netzwerkeinstell                                                                                 | ungen dieses C-MORs sind:                                      |
| IP–Adresse:<br>Gateway:                                                                                                    | 172.20.1.234<br>172.20.1.1                                                                       | Netzwerkmaske: 255.255.255.0<br>DNS1: 8.8.8.8 DNS2: 172.20.1.1 |
| MAC-Adresse:                                                                                                    | 00:15:5d:01:b2                                                                                   | ::22                                                           |
| <ol> <li>Interface-E</li> <li>IP-Einstell</li> <li>C-MOR neu s</li> <li>C-MOR herun</li> <li>Netzwerkein</li> <li>Sprache aen</li> <li>Menue Auswahl:</li> </ol> | instellungen aus<br>ungen aendern<br>tarten<br>terfahren<br>stellungen reset<br>dern/Change Lang | geben<br>ten und neu starten<br>uage                           |

Jetzt kann mit einem Webbrowser auf den C-MOR zugegriffen werden. Hierzu wird einfach die IP-Adresse im Browser-Adressfeld eingegeben, in diesem Fall http://172.20.1.234. Die Anmeldung erfolgt mit dem Benutzernamen "admin" und dem Passwort "admin". Es erscheint als erstes die Seite mit dem Haftungsausschluss:

#### Haftungsausschluss

Haftungsbeschränkung. Die auf diesem System verwendete Software besteht auch aus freier Software und Open Source, die von den Autoren ohne Kosten lizensiert wird. Sofern in der Lizenz der einzelnen Softwarepakete nicht abweichend angegeben, gilt folgender Haftungsausschluss: Die za-internet GmbH (C-MOR) übernimmt keinerlei Haftung oder Gewährleistung für die Programme und die Funktionalität, soweit dies gesetzlich zulässig ist.

Sofern nicht anderweitig schriftlich bestätigt, stellen die Copyright-Inhaber und/oder Dritte das Programm so zur Verfügung, wie es ist', ohne irgendeine Gewährleistung, weder ausdrücklich noch implizit, einschließlich - aber nicht begrenzt auf - Marktreife oder Verwendbarkeit für einen bestimmten Zweck. Das volle Risiko bezüglich Qualität und Leistungsfähigkeit des Programms liegt bei Ihnen. Sollte sich das Programm als fehlerhaft herausstellen, liegen die Kosten für notwendigen Service, Reparatur oder Korrektur bei Ihnen.

In keinem Fall, außer wenn durch geltendes Recht gefordert oder schriftlich zugesichert, ist irgendein Copyright-Inhaber oder irgendein Dritter, der das Programm wie oben erlaubt modifiziert oder verbreitet hat, Ihnen gegenüber für irgendwelche Schäden haftbar, einschließlich jeglicher allgemeiner oder spezieller Schäden, Schäden durch Seiteneffekte (Nebenwirkungen) oder Folgeschäden, die aus der Benutzung des Programms oder der Unbenutzbarkeit des Programms folgen (einschließlich - aber nicht beschränkt auf - Datenverluste, fehlerhafte Verarbeitung von Daten, Verluste, die von Ihnen oder anderen getragen werden müssen, oder dem Unvermögen des Programms, mit irgendeinem anderen Programm zusammenzuarbeiten), selbst wenn ein Copyright-Inhaber oder Dritter über die Möglichkeit solcher Schäden unterrichtet worden war. Es gelten die AGB der za-internet GmbH unter http://za-internet.de.

Nutzungsbedingungen akzeptieren

# Leitfaden für die Installation der freien Virtual Machine C-MOR Videoüberwachung auf einem VMware ESX Server

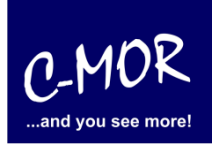

Nach dem Akzeptieren der Nutzungsbedingungen erscheint der Startbildschirm:

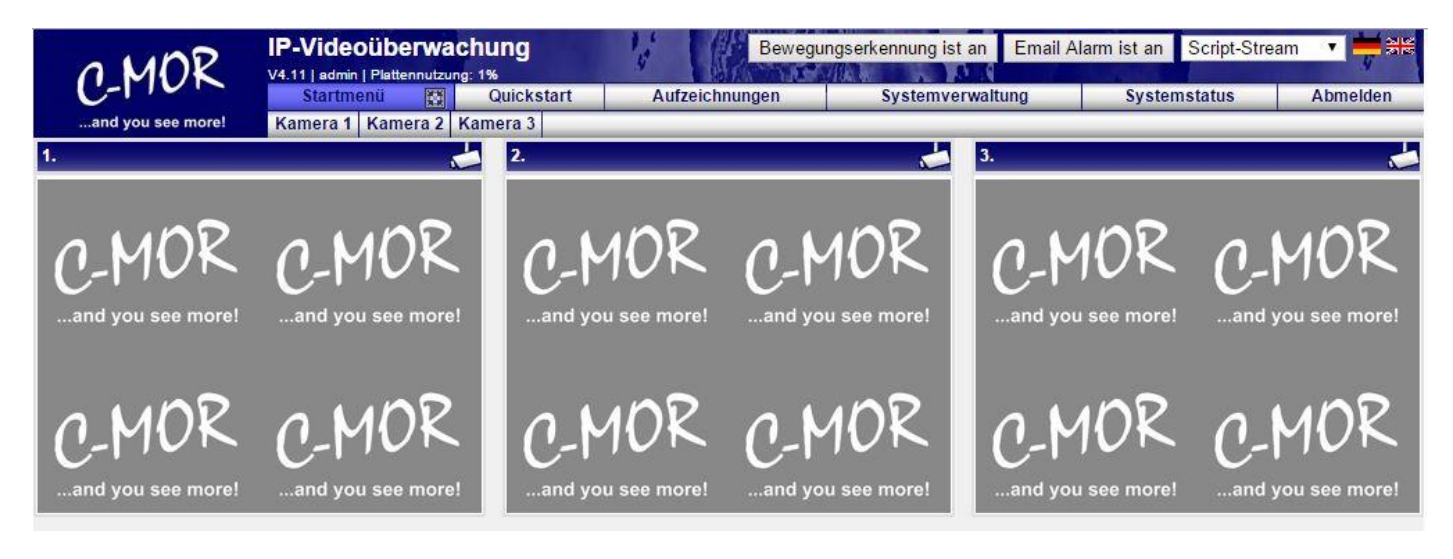

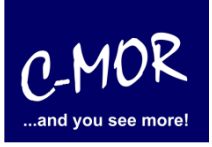

#### C-MOR Videoüberwachung auf einem VMware ESX Server

Die C-MOR Installation selbst ist hiermit abgeschlossen. Wechseln Sie als nächstes in das Menü Systemverwaltung und konfigurieren Sie die IP-Kamera unter dem Menüpunkt Kamerakonfiguration:

| 0 MDR                                       | IP-Videoüberwachung<br>V4.11 admin Plattenutzung: 1%                                                                    | cript-Stream 🔹 💳 왥봉 |
|---------------------------------------------|----------------------------------------------------------------------------------------------------|---------------------|
| and you see more!                           | Startmenü 🕎 Quickstart Aufzeichnungen Systemverwaltung Systemstatus                                                     | Abmelden            |
| Sie befinden sich im                        | Svetemverwaltung                                                                                                    |                     |
| Menü Systemverwaltung                       | oysteniver watcing                                                                                                    |                     |
| Netzwerkkonfiguration                       |                                                                                                    |                     |
| Internet-Proxy Konfiguration                | Lizenz Installation                                                                                                    |                     |
| Alarm Emails                                | Bitte installieren Sie eine C-MOR Lizenz um alle Funktionen von C-MOR zu nutzen und mehr als eine Kamera zu aktivieren! |                     |
| Uhrzeit                                     | Lizenz Installation                                                                                                    |                     |
| Zeitzone                                    | Systemname                                                                                                    | öffnen/schließen    |
| Zeitserver                                  | -,                                                                                                    |                     |
| Aufzeichnungen aus- oder<br>einschalten     | Netzwerkkonfiguration                                                                                                   | öffnen/schließen    |
| Aufbewahrungszeit                           | Proxy-Server Konfiguration                                                                                              | (öffnen/schließen)  |
| Automatische Löschung ältester<br>Aufnahmen |                                                                                                    |                     |
| Kamerakonfigurationen                       | Email Alarm                                                                                                    | öffnen/schließen    |
| Benutzerverwaltung                          | Uhrzeit setzen                                                                                                    | öffnen/schließen    |
| Benutzer-Kamera-Einstellungen               |                                                                                                    |                     |
| FTP-Server-Konfiguration                    | Koniguration der Zeitzone                                                                                               | offnen/schlielsen   |
| Systemsprache                               | Zeitserver                                                                                                    | (öffnen/schließen)  |
| Bildgröße Startseite                        |                                                                                                    | (öffnan/schliaßan)  |
| Konfiguration Fernzugriff                   |                                                                                                    | Connenzacimiersen   |
| C-MOR Stacking                              | Aufbewahrungszeiten                                                                                                    | (öffnen/schließen)  |
| System Neustart                             | Automatische Löschung ältester Aufzeichnungen                                                                           | Öffnen/schließen    |
| C MOR Software Aktualizionea                |                                                                                                    |                     |
| Lizenz-Unstale                              | Kamerakonfiguration                                                                                                    | öffnen/schließen    |
| Datensicherungen                            | Konfiguration anpassen Kamera                                                                                           |                     |
|                                             | Konfiguration anpassen Kamera 2                                                                                         |                     |
|                                             | Konfiguration appassen Kamera 3                                                                                         |                     |
|                                             |                                                                                                    |                     |

Den Hinweis "Lizenz Installation" finden Sie nur vor, wenn Sie eine Freie Version von C-MOR benutzen. Sollten Sie eine lizenzierte Version benutzen, so wird dieser Hinweis nicht erscheinen.

Weitere Informationen zur Konfiguration der Kameras entnehmen Sie bitte der "Bedienungsanleitung für alle Modelle der Videoüberwachung C-MOR". Die Anleitung kann unter <u>http://www.c-mor.de/download-videoueberwachung.php</u> heruntergeladen werden!